To start using OverDrive for Kindle Fire, **download the OverDrive app** from the App store.

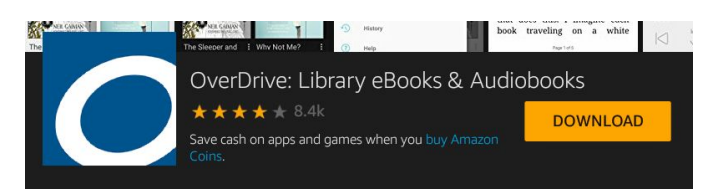

When you first open the app, you'll need to **tap Have an account? Sign in**.

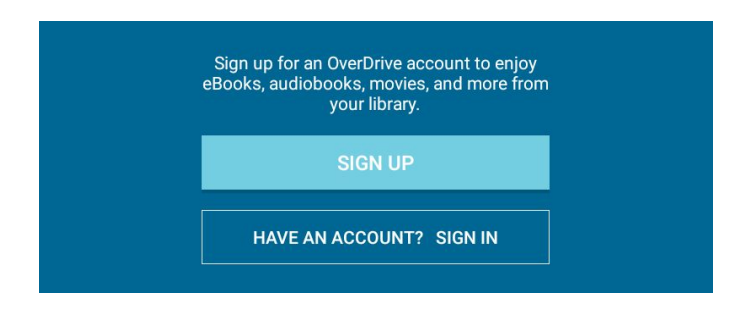

Then tap Sign in using library card.

|                            | Sign in                                                                                                    |
|----------------------------|----------------------------------------------------------------------------------------------------|
| Make sure y<br>plan to dow | ou always sign in using the same method, especially if you<br>nload (or have downloaded) eBooks. Learn more here. |
|                            | Sign in using library card                                                                                        |
|                            | Sign in using Facebook                                                                                            |

Enter the name of your library in the search box and then tap Go.

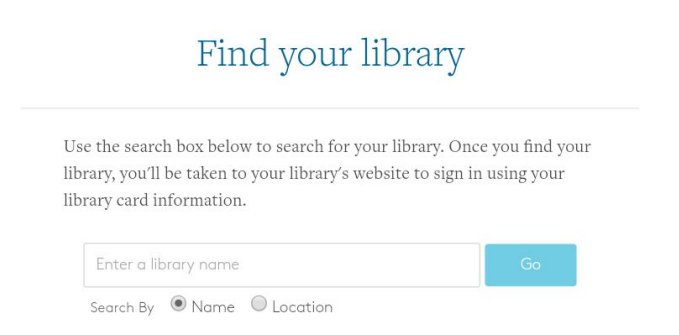

A list of libraries will appear below. **Tap your library** to continue.

|               | Find your library                                                                                                    |
|---------------|----------------------------------------------------------------------------------------------------|
| U<br>li<br>li | Jse the search box below to search for your library. Once you find your<br>ibrary, you'll be taken to your library's website to sign in using your<br>ibrary card information. |
|               | Go                                                                                                    |
|               | Search By   Name  Location                                                                                                    |
|               | Library Services                                                                                                    |
|               | Library System                                                                                                    |
|               | Library                                                                                                    |
|               | Library                                                                                                    |
|               | Library                                                                                                    |
|               | Library                                                                                                    |
|               | Library                                                                                                    |
|               | Library                                                                                                    |
|               | Library                                                                                                    |
|               |                                                                                                    |
|               | Library                                                                                                    |
|               |                                                                                                    |

On the next page, **enter your library card information**, and then **tap the Sign In button**.

## Sign into your library

| CARD NUMBER |         |   |
|-------------|---------|---|
| PIN         |         | ٩ |
|             | Cancel  |   |
|             | SIGN IN |   |

Now that you're signed in to the OverDrive app, **tap Add a title**.

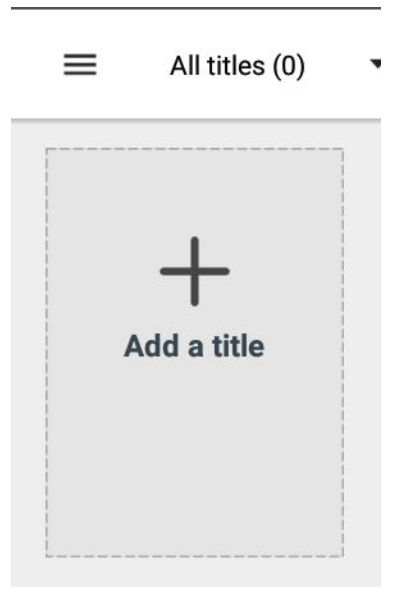

The webpage version of OverDrive will open within the app, so you'll need to sign in one more time. **Tap the three-line icon** next to the three books icon, and then **tap Sign In**.

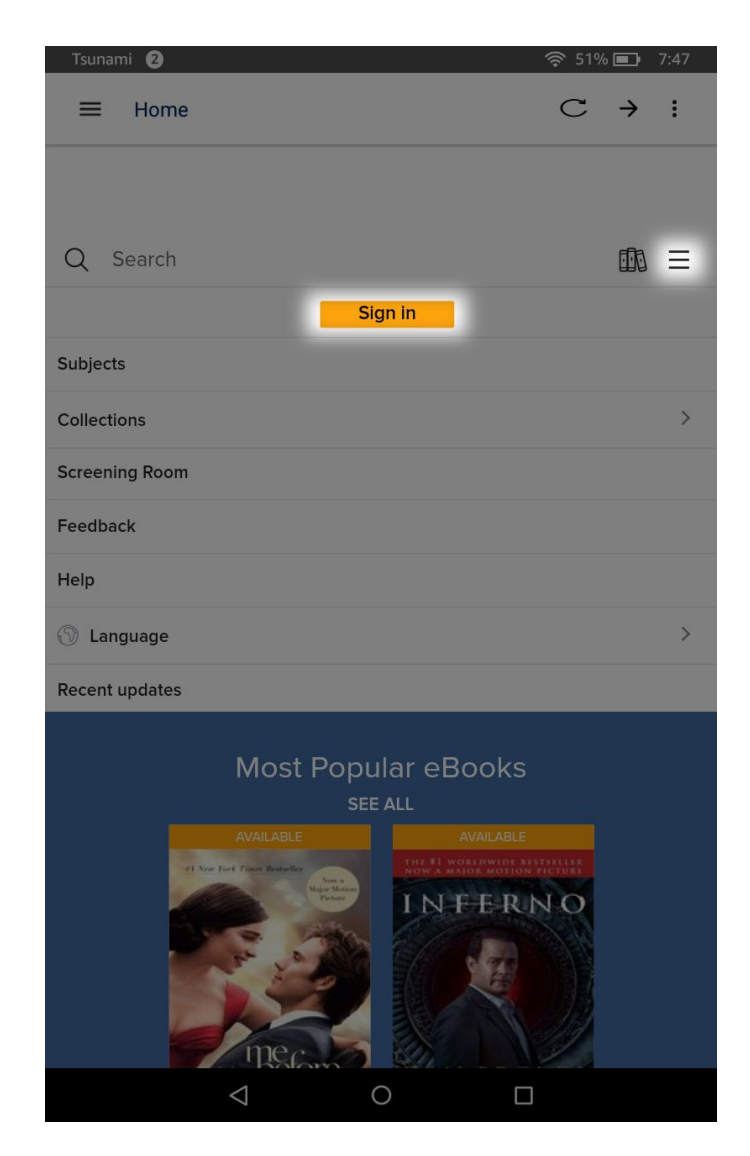

**Enter your library card number and PIN**, **tap Remember my card on this device**, and then **tap the Sign In button**. Once you've done this you won't need to sign in to OverDrive again on your device.

|             | I | Need a card? | Learn more > |  |
|-------------|---|--------------|--------------|--|
| CARD NUMBER |   |              |              |  |
|             |   |              |              |  |
| PIN         |   |              |              |  |
|             |   |              |              |  |

You can now browse for titles. When you find one that interests you, **tap the title** to see more information.

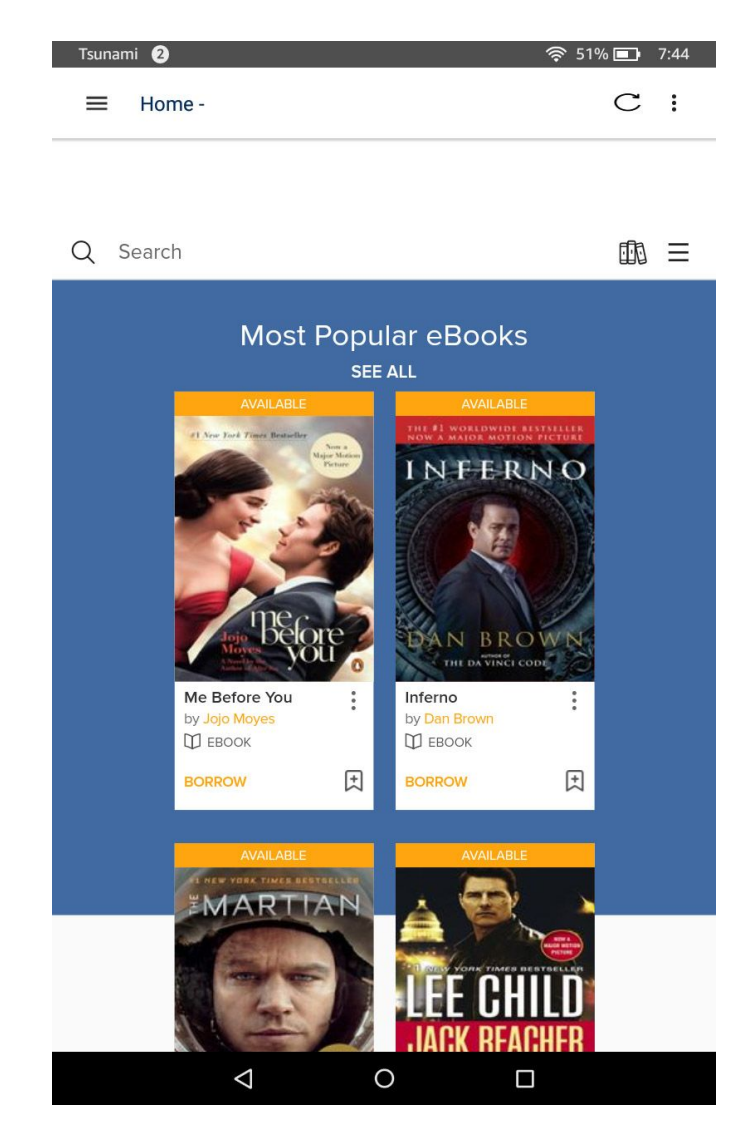

If the the title is unavailable, you can **tap the Place a hold button** to reserve a copy once it's available, or **tap Add to wish list** to save it for later.

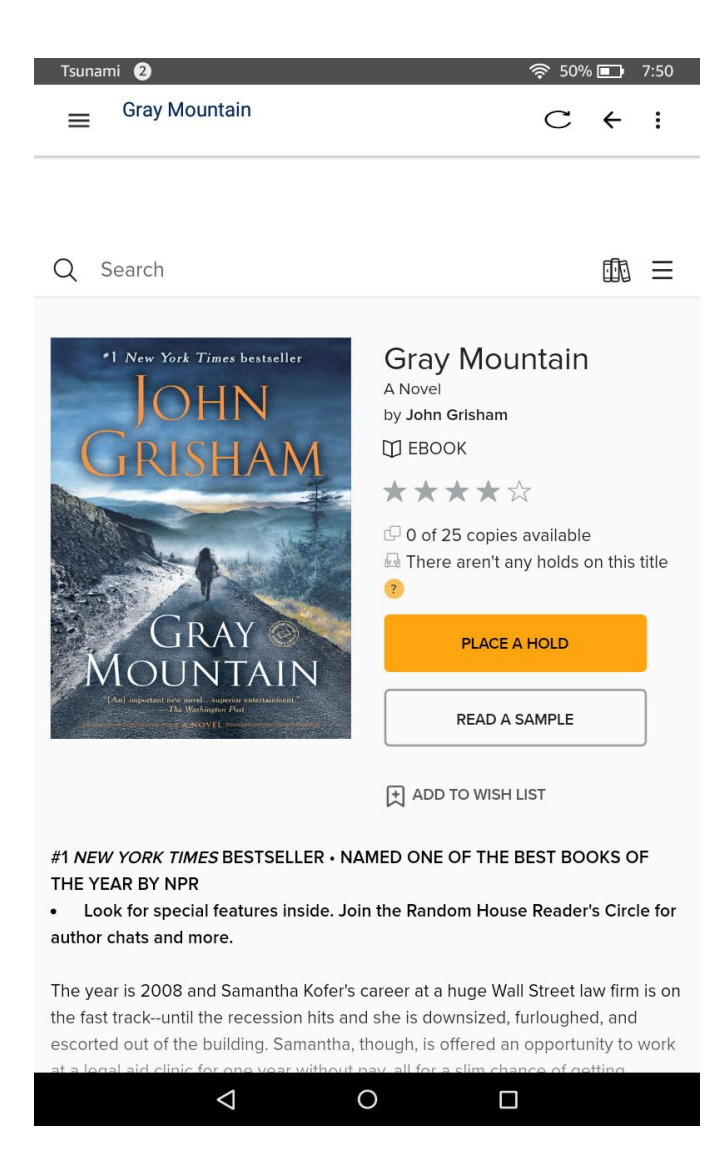

If the title is available, tap the Borrow button.

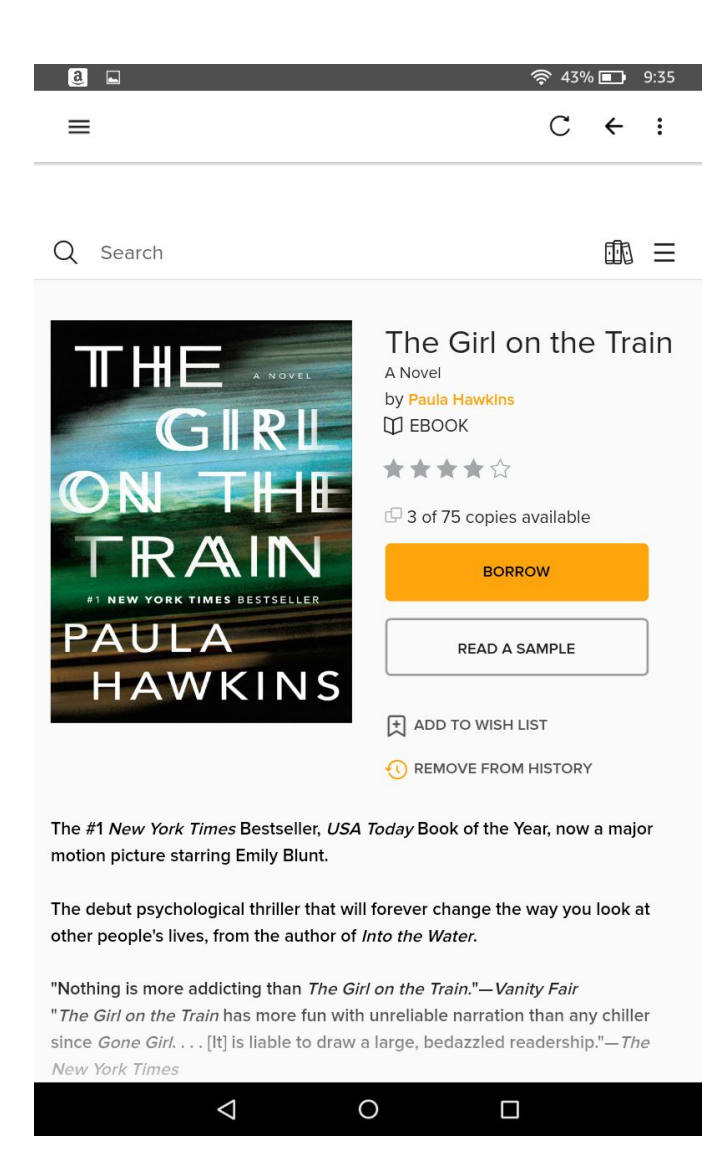

In the pop-up that appears, **tap the Borrow for dropdown menu** and **select the number of days** you'd like to have the title. Then, **tap Borrow**.

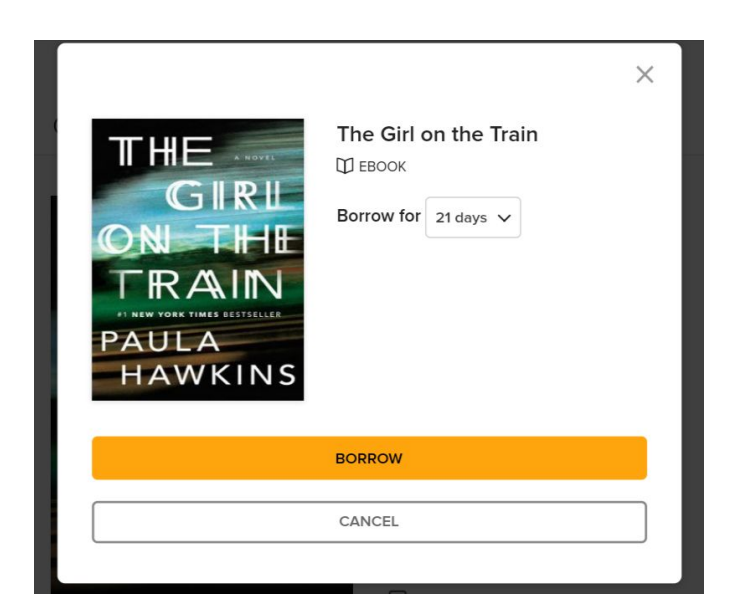

With the title borrowed, you can either **tap Read now with kindle or Download EPUB eBook**.

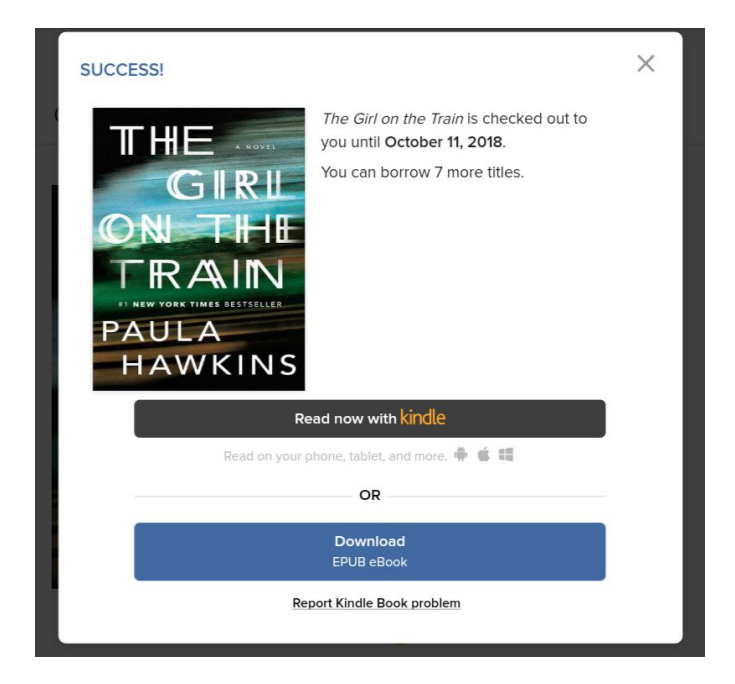

If you choose to read with kindle, you'll be redirected to Amazon. If prompted, **sign in to your Amazon account**. Then, **tap Get Library Book** and the title will automatically be sent to you kindle.

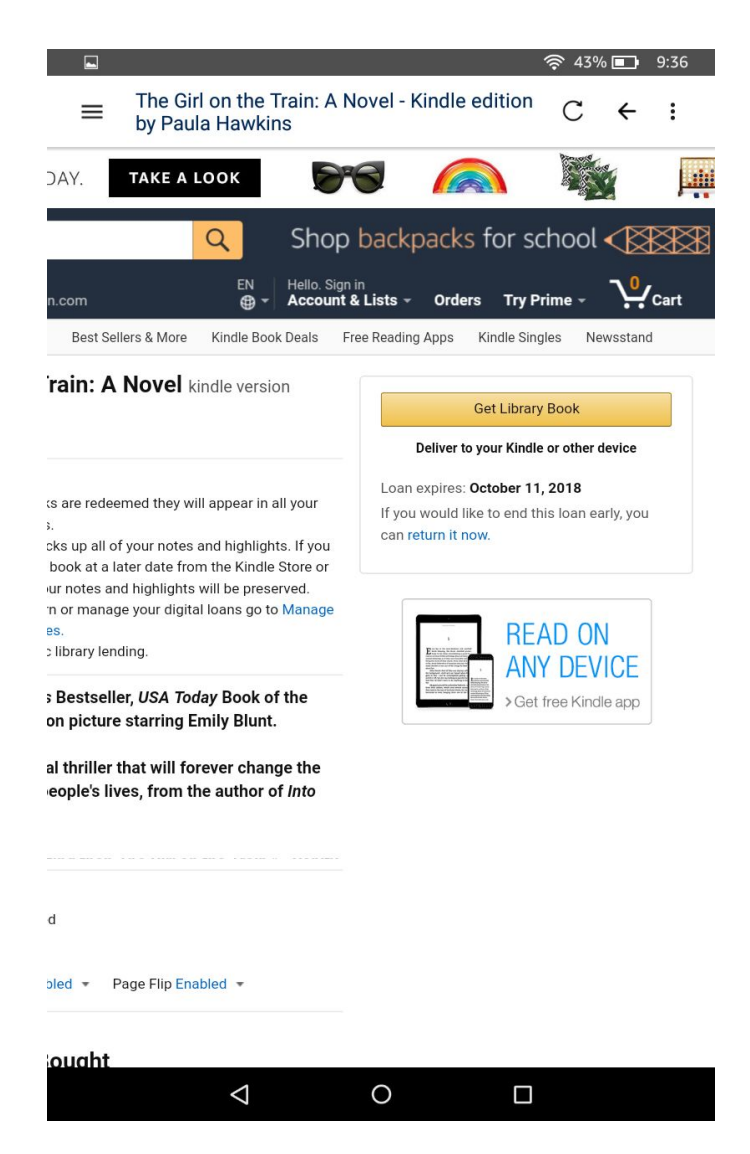

Back in the main OverDrive app, your shelf has a number of useful tabs. The Wish List tab shows all the titles you've saved for later.

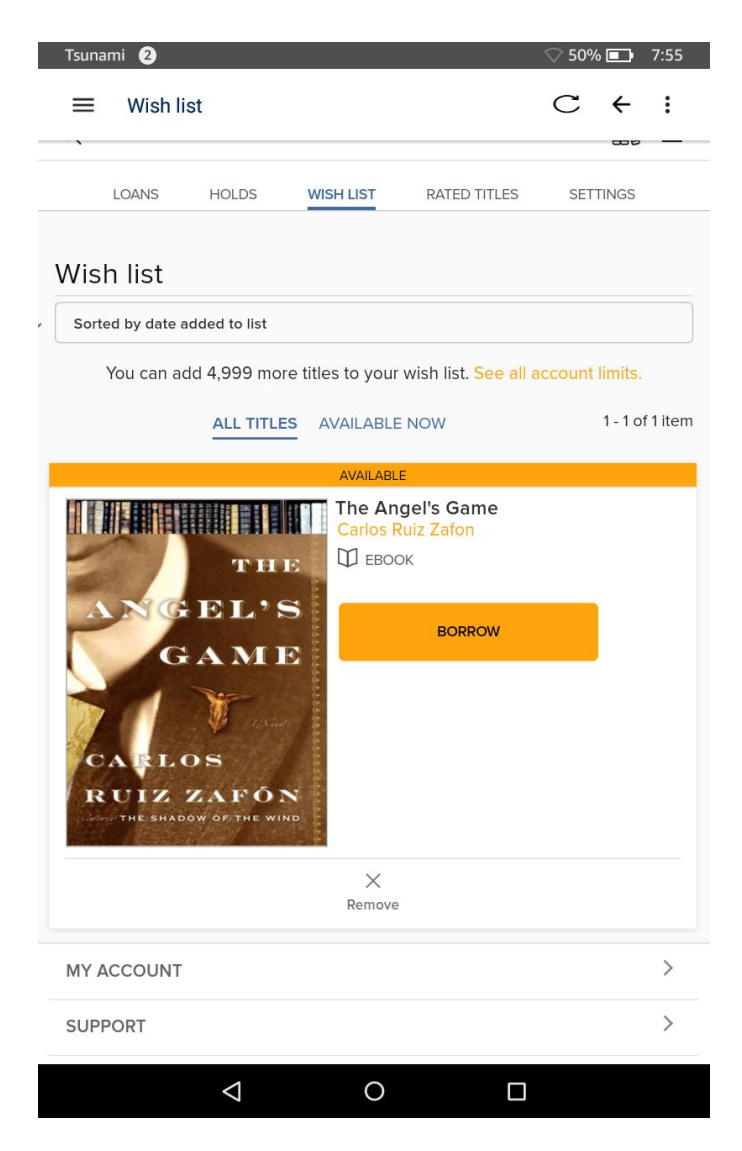

The Holds tab shows the progress of all the titles you've placed on hold.

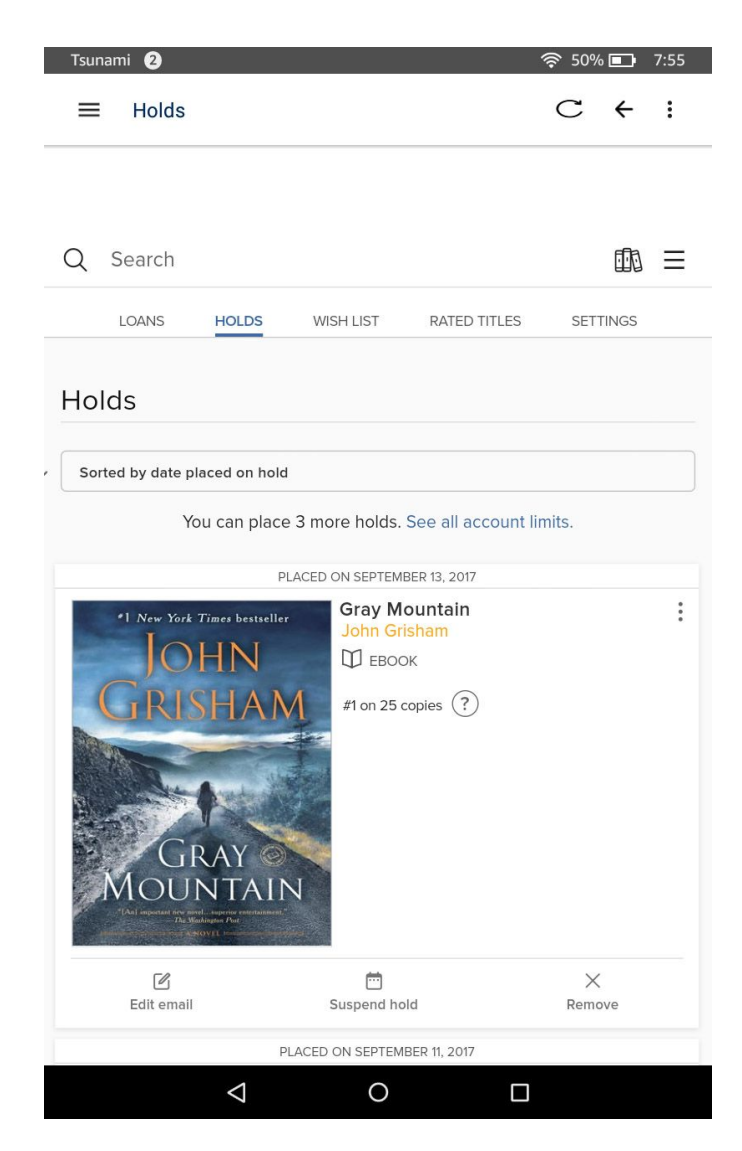

And the Loans tab shows all the titles you currently have borrowed. **Tap the Download MP3 audiobook button** to save audiobooks to your bookshelf,...

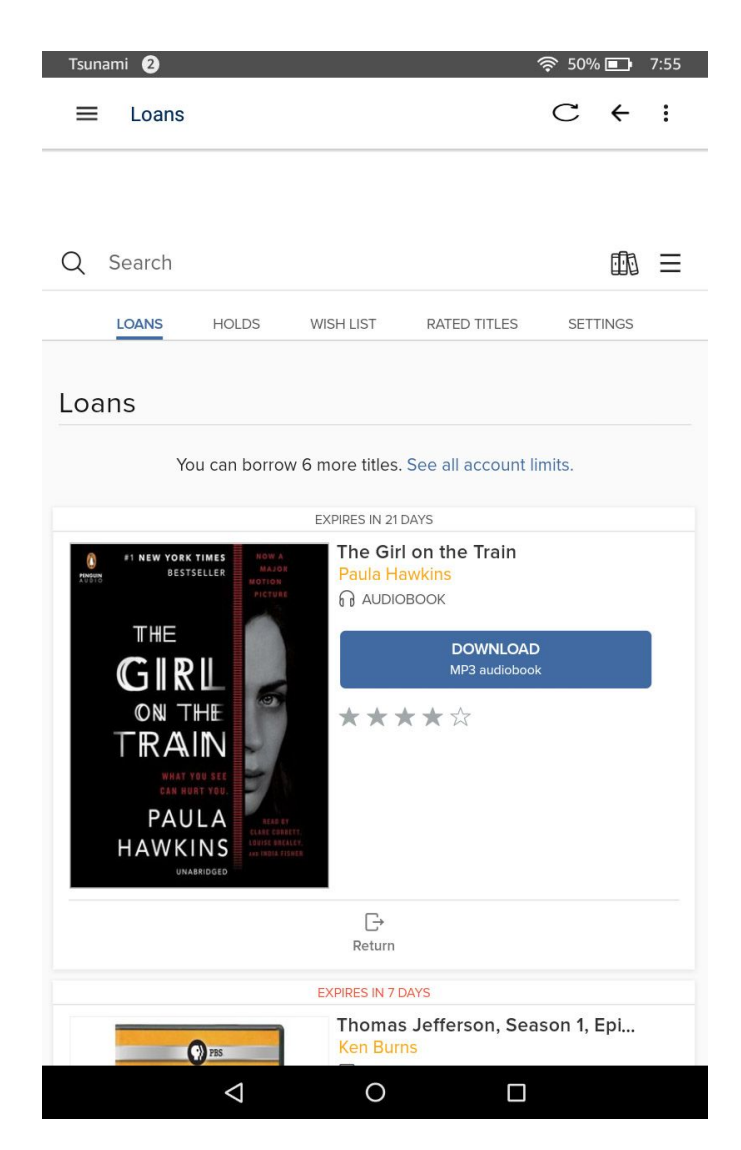

Tap Add to bookshelf to download movies, and, for ebooks, tap the Read now with Kindle or Read now in browser button.

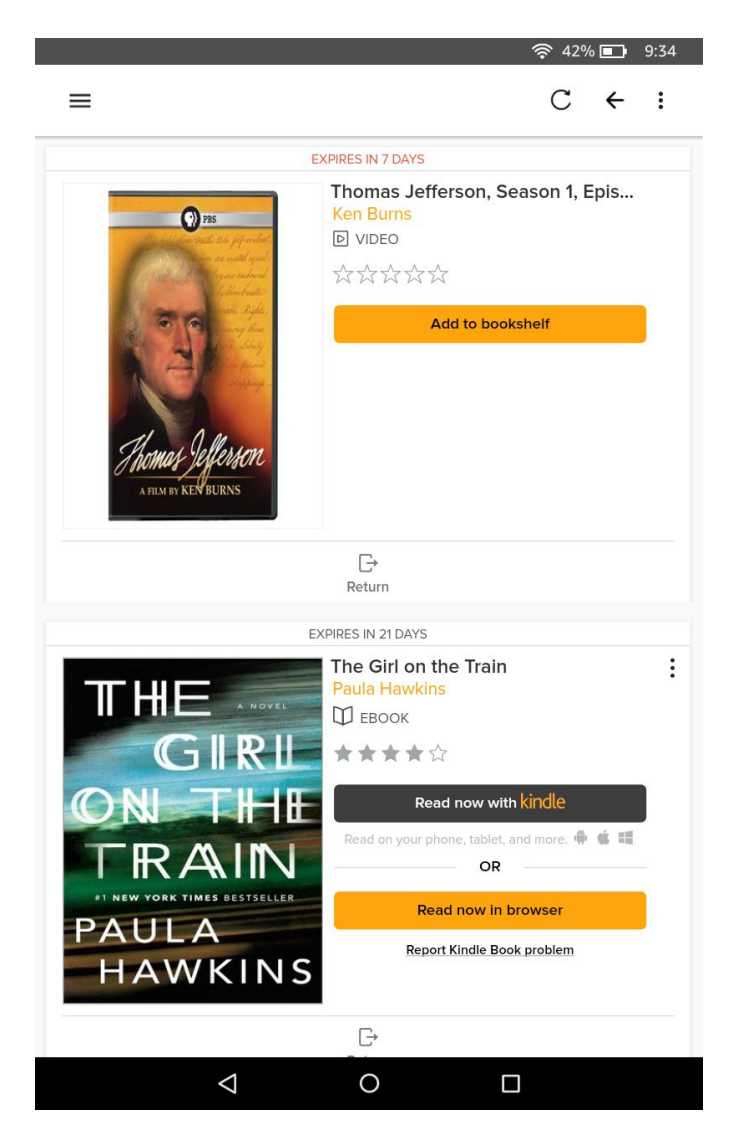

To find titles that you've added to your bookshelf, **tap the three-line icon** in the top left of the screen.

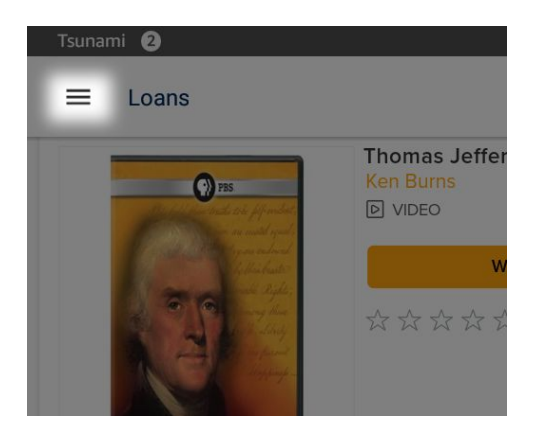

And then tap Bookshelf.

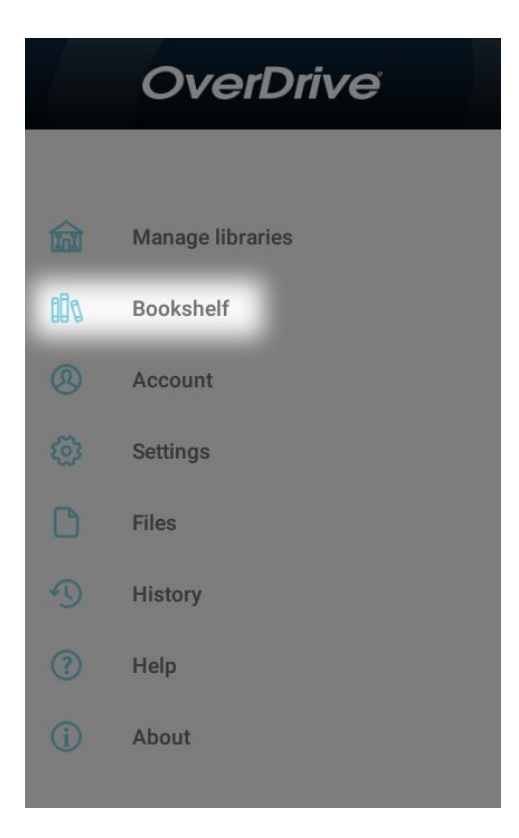

Tap a title,...

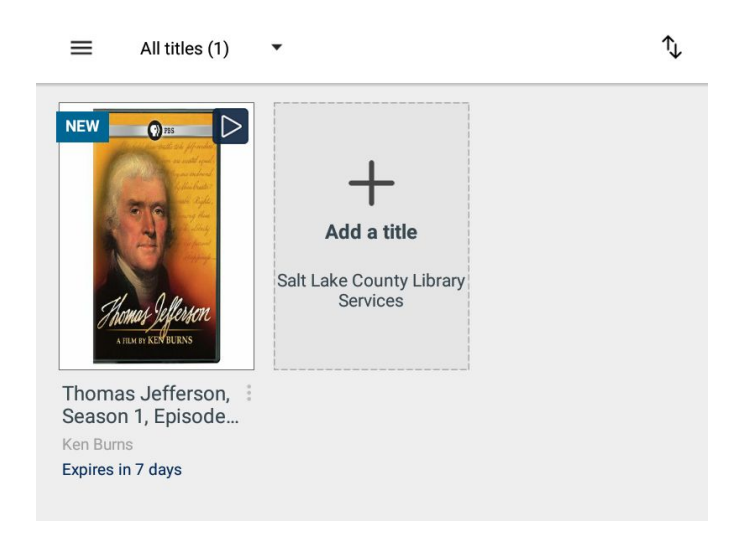

## And enjoy!

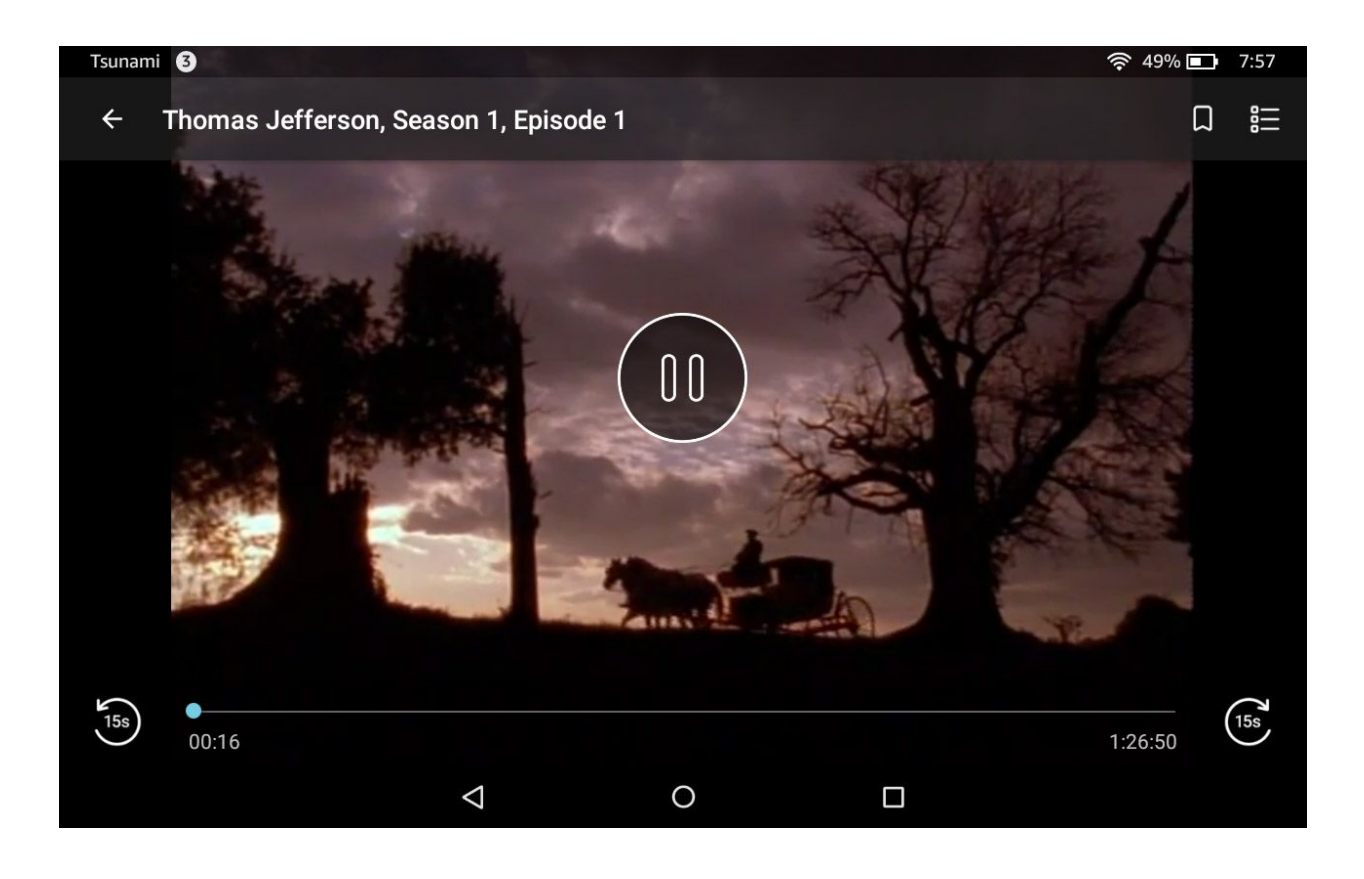